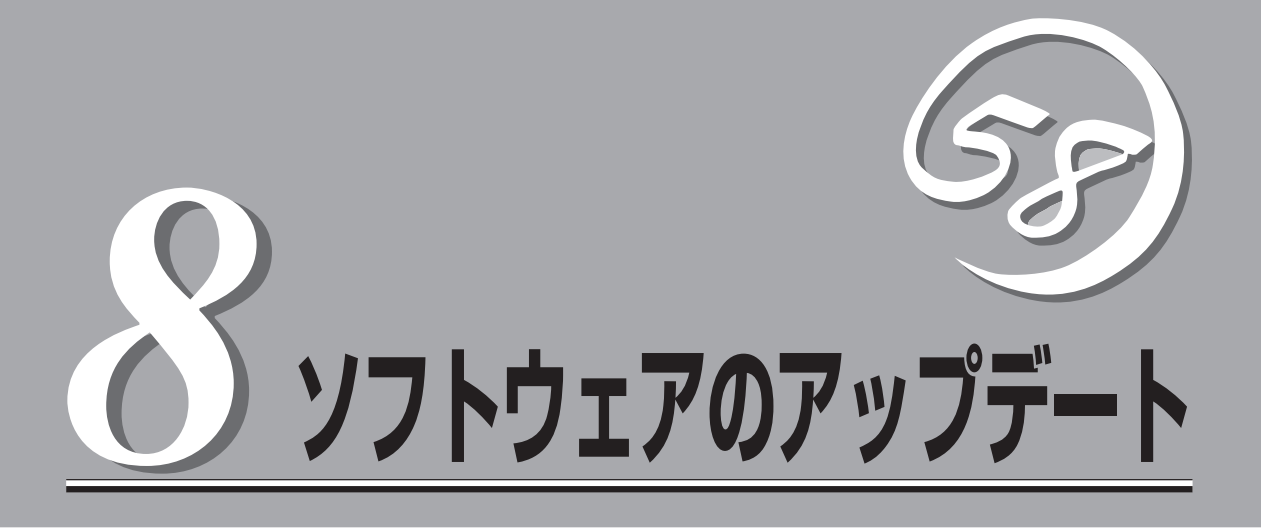

本装置のソフトウェアの更新またはアップデートには、import upgradeコマンドを使用します。ソフト ウェアをアップデートした場合、電子証明書、すべての鍵、電子証明書、マッピングを含む設定情報は保 存されますが、ログファイルはすべて消去されます。ソフトウェアのファイルは、イメージファイル (\*.IMG)です。

パッチを現行のソフトウェア・リリースにインストールするには、import patchコマンドを使用します。 一般にパッチは、ソフトウェアの小さな問題に対処するために使用されます。

# Windowsハイパーターミナルの使用方法

### $\exists \forall \mathcal{V} \models : \texttt{import upgrade}$

伝送速度を大きくするには、本体のAux Consoleポート(デフォルトの伝送速度は115.2 kbps)を使用します。

- 1. イメージファイル(.IMG)をローカルのPCにダウンロードします。
- 2. COM1またはCOM2と、本体のAux consoleポートをシリアルケーブルで接続します。
- 3. システムにログインします。
- import upgradeコマンドを入力します。xmodemまたはuuencodeの選択を求めるプロンプトが 表示されます。Enterを押して、デフォルト(xmodem)を選択します。

```
Intel 7110> import upgrade
Import protocol: (xmodem, uudecode)
[xmodem]: <Enter>
Start xmodem upload now
Use Ctl-X to cancel upload
```

5. ハイパーターミナルの転送メニューのファイルの送信をクリックし、ファイルを選択します。 ファイル名は、直接入力するか、参照をクリックして検索します。次に、プロトコルフィールド をクリックして転送プロトコルとしてXmodem(ないしは1K Xmodem)を選択し、送信をクリック します。

```
Verifying upgrade image...
Upgrade image valid
=== Release x.x
=== Load xx, Fri Aug 25 05:31:51 2000
```

6. Continue with upgrade?というプロンプトが表示されたら、yを押します。

### 

正しくアップデートが完了すると、保存されているログがすべて削除され、システムが再起動 します。

Continue with upgrade? [n]: **y** Upgrading... System rebooting...done

### $\exists \forall \mathcal{V} \vdash^{:} : \texttt{import patch}$

伝送速度を大きくするには、本体のAux Consoleポート(デフォルトの伝送速度は 115.2kbps)を使用します。

- 1. パッチ・ファイル(.patch)をローカルのPCにダウンロードします。
- 2. COM1またはCOM2と、本体のAux Consoleポートをシリアルケーブルで接続します。
- 3. システムにログインします。
- import patchコマンドを入力します。xmodemまたはuuencodeの選択を求めるプロンプトが表示されます。Enterを押してデフォルト(xmodem)を選択します。

```
Intel 7110> import patch
Import protocol: (xmodem, uudecode) [xmodem]: <Enter>
Start xmodem upload now
Use Ctl-X to cancel upload
```

 ハイパーターミナルの転送メニューのファイルの送信をクリックし、ファイルを選択します。 ファイル名は、直接入力するか、参照をクリックして検索します。次に、プロトコルフィールド をクリックして転送プロトコルとしてXmodem(または1K Xmodem)を選択し、送信をクリックし ます。

Verifying patch image... Patch successfully imported.

このパッチは、次回システムを再起動したときに有効になります。万一、パッチのインポートに失敗した場合は、前回正常にインポートしたパッチが再び適用されます。

# Unixのcuコマンドの使用方法とuuencodeしたイメージファイル

### $\exists \forall \mathcal{V} \models : \texttt{import upgrade}$

- 1. イメージファイルをローカルのUnixマシンにダウンロードします。ここでは、nn.imgというイ メージファイルをダウンロードするものとします。
- 2. ダウンロードしたイメージファイルをuuencodeします。

uuencode nn.img nn.img >nn.uu

- 3. 本体のAux consoleポートとUNIXマシンのシリアルポートをシリアルケーブルで接続します。
- cuコマンドを実行してシステムに接続します。デバイス名は、使用しているオペレーティングシ ステムの種類によって異なります。

cu -l /dev/cuaa0 -s 115200

- 5. システムにログインします。
- import upgradeコマンドを入力します。プロンプトが表示されたら、uまたはuudecodeと入力 します。

```
Intel 7110>import upgrade
Import protocol: (xmodem, uudecode)
[xmodem]: u
Type or paste in data, end with ... alone on line.
```

7. 「~>」コマンドを使用して、uuencodeしたファイルを送信します。

```
~>nn.uu
```

```
Verifying upgrade image...
Upgrade image valid
=== Release x.x
=== Load xx, Fri Aug 25 05:31:51 2000
```

8. Continue with upgrade?というプロンプトが表示されたら、yを入力します。

## **≖0**重要

正しくアップデートが完了すると、保存されているログがすべて削除され、システムが再起動 します。

```
Continue with upgrade? [n]: y
Upgrading...
System rebooting...done
```

### コマンド: import patch

- 1. パッチ・ファイル(ファイル名はnn.patchと仮定します)をローカルのUNIX\*マシンにダウンロードします。
- 2. パッチ・ファイルのエンコードを解除します。

uuencode nn.patch nn.patch >nn.uu

- 3. 本体のAuxiliary Consoleにシリアルケーブルを接続します。
- 4. [cu]プログラムを使用して、システムに接続します(デバイス名は、ご使用のオペレーティング・ システムによって異なります)。

cu -l /dev/cuaa0 -s 115200

- 5. システムにログインします。
- 6. import patchコマンドを入力します。プロンプト画面で、uまたはuudecodeと入力します。

```
Intel 7110>import patch
Import protocol: (xmodem, uudecode) [xmodem]: u
Type or paste in data, end with ... alone on line.
```

7. エンコードを解除したファイルを送信するには、~>コマンドを入力します。

~>nn.uu

```
Verifying patch image...
Patch successfully imported.
```